## Google Chrome ve İnternet Explorer İçin SSL Sertifika Kurulumu

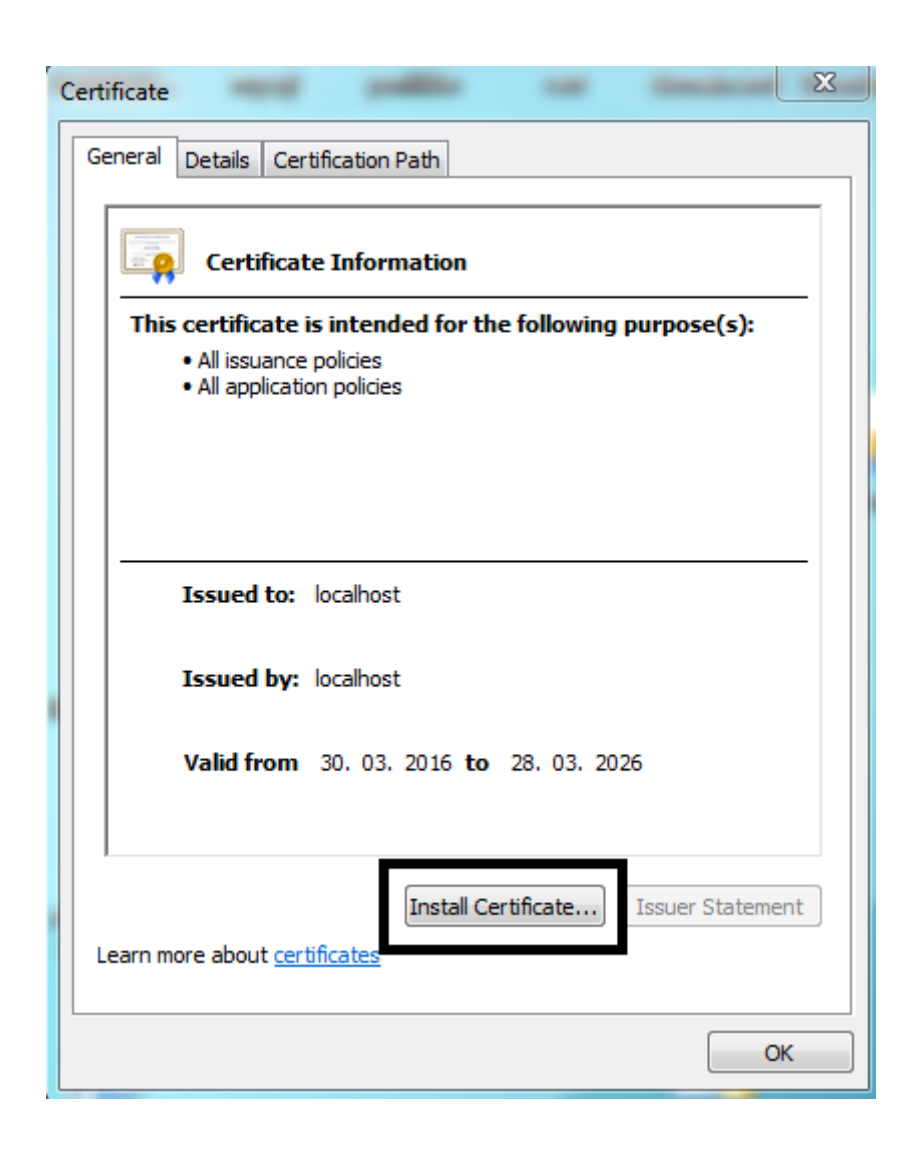

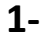

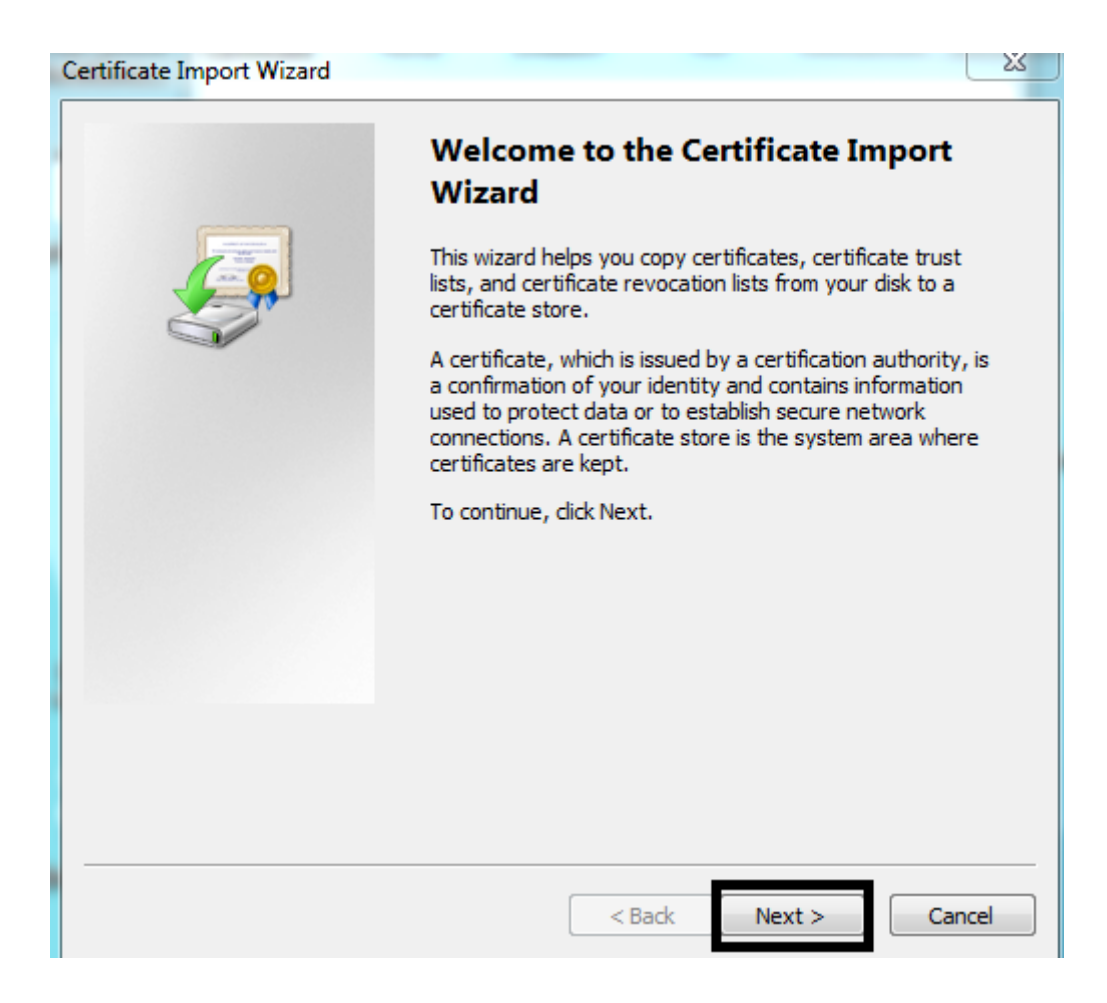

| Certificate Import Wizard                                                                                                    |
|----------------------------------------------------------------------------------------------------|
| Certificate Store<br>Certificate stores are system areas where certificates are kept.                                                                       |
| Windows can automatically select a certificate store, or you can specify a location for the certificate.                                                    |
| Automatically select the certificate store based on the type of certificate     Automatically select the certificate store     Ortificate store:     Browse |
| Learn more about <u>certificate stores</u>                                                                                                    |
| < Back Next > Cancel                                                                                                    |

| Certificate Import Wizard                                                                                | 23 |
|----------------------------------------------------------------------------------------------------|----|
| Certificate Store<br>Certificate stores are system areas where certificates are kept.                    |    |
| Windows can automatically select a certificate store, or you can specify a location for the certificate. |    |
| Automatically select the certificate store based on the type of certificate                              |    |
| Select Certificate Store  Select the certificate store you want to use.                                  |    |
| Learn m                                                                                                  |    |
| OK Cancel ext > Cancel                                                                                   | el |

| Certificate Import Wizard                                                                                |
|----------------------------------------------------------------------------------------------------|
| Certificate Store                                                                                        |
| Certificate stores are system areas where certificates are kept.                                         |
| Windows can automatically select a certificate store, or you can specify a location for the certificate. |
| O Automatically select the certificate store based on the type of certificate                            |
| Place all certificates in the following store                                                            |
| Certificate store:                                                                                       |
| Trusted Root Certification Authorities Browse                                                            |
|                                                                                                    |
|                                                                                                    |
|                                                                                                    |
|                                                                                                    |
| Learn more about <u>certificate stores</u>                                                               |
|                                                                                                    |
|                                                                                                    |
|                                                                                                    |
| < Back Next > Cancel                                                                                     |

| Certificate Import Wizard |                                                          | ×                      |  |  |
|---------------------------|----------------------------------------------------------|------------------------|--|--|
|                           | Completing the Certificate Import<br>Wizard              |                        |  |  |
|                           | The certificate will be imported after you click Finish. |                        |  |  |
|                           | You have specified the following set                     | tings:                 |  |  |
|                           | Certificate Store Selected by User                       | Trusted Root Certifica |  |  |
|                           | Content                                                  | Certificate            |  |  |
|                           |                                                          |                        |  |  |
|                           |                                                          |                        |  |  |
|                           |                                                          |                        |  |  |
|                           |                                                          |                        |  |  |
|                           |                                                          |                        |  |  |
|                           |                                                          |                        |  |  |
|                           | •                                                        | •                      |  |  |
|                           |                                                          |                        |  |  |
|                           |                                                          |                        |  |  |
|                           |                                                          |                        |  |  |
|                           |                                                          |                        |  |  |
|                           |                                                          |                        |  |  |
|                           |                                                          |                        |  |  |
|                           |                                                          |                        |  |  |
|                           | < Back F                                                 | Cancel                 |  |  |

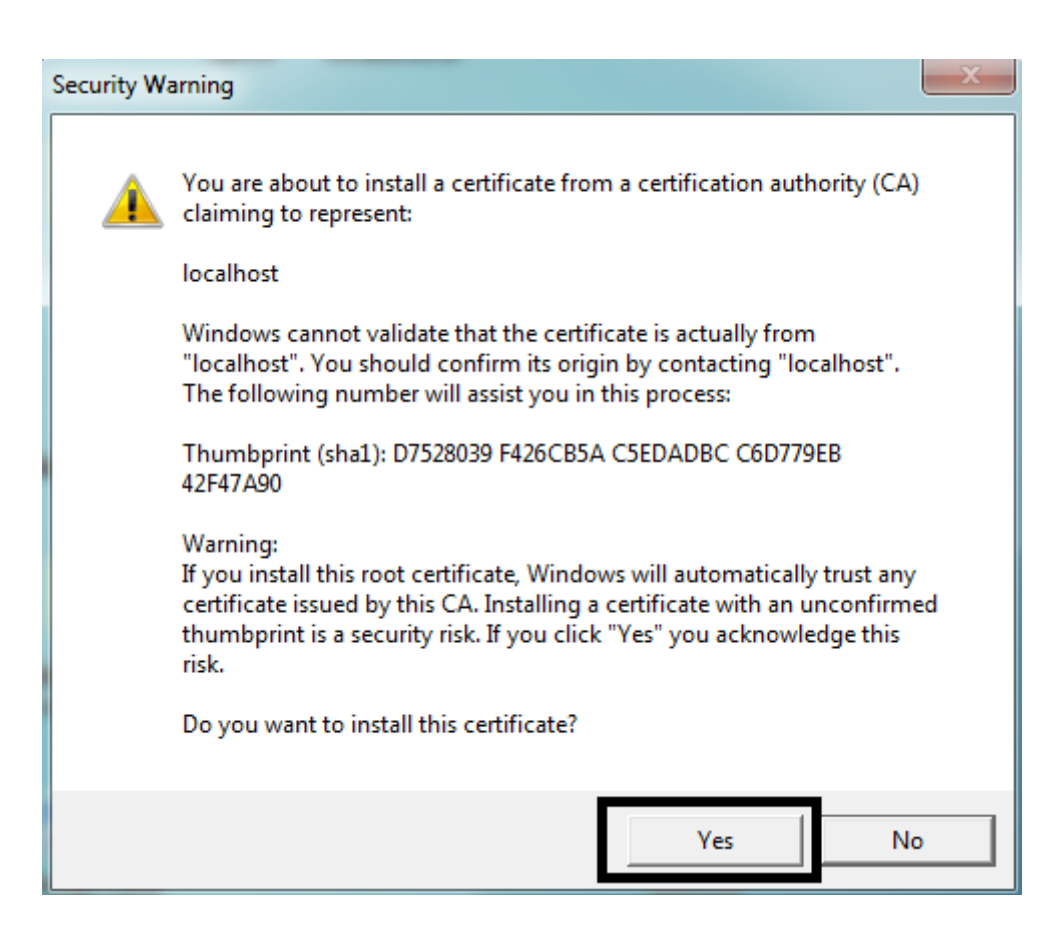

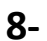

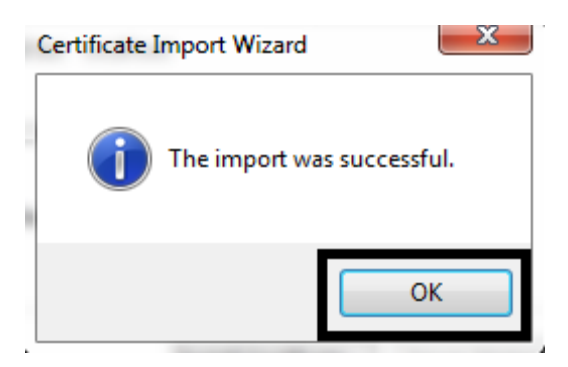

İŞLEM TAMAMLANDI İNTERNET TARAYICILARINIZI YENİDEN BAŞLATIP İŞLEMLERİNİZE DEVAM EDEBİLİRSİNİZ.

## Mozilla Firefox İçin Sertifika Kurulumu

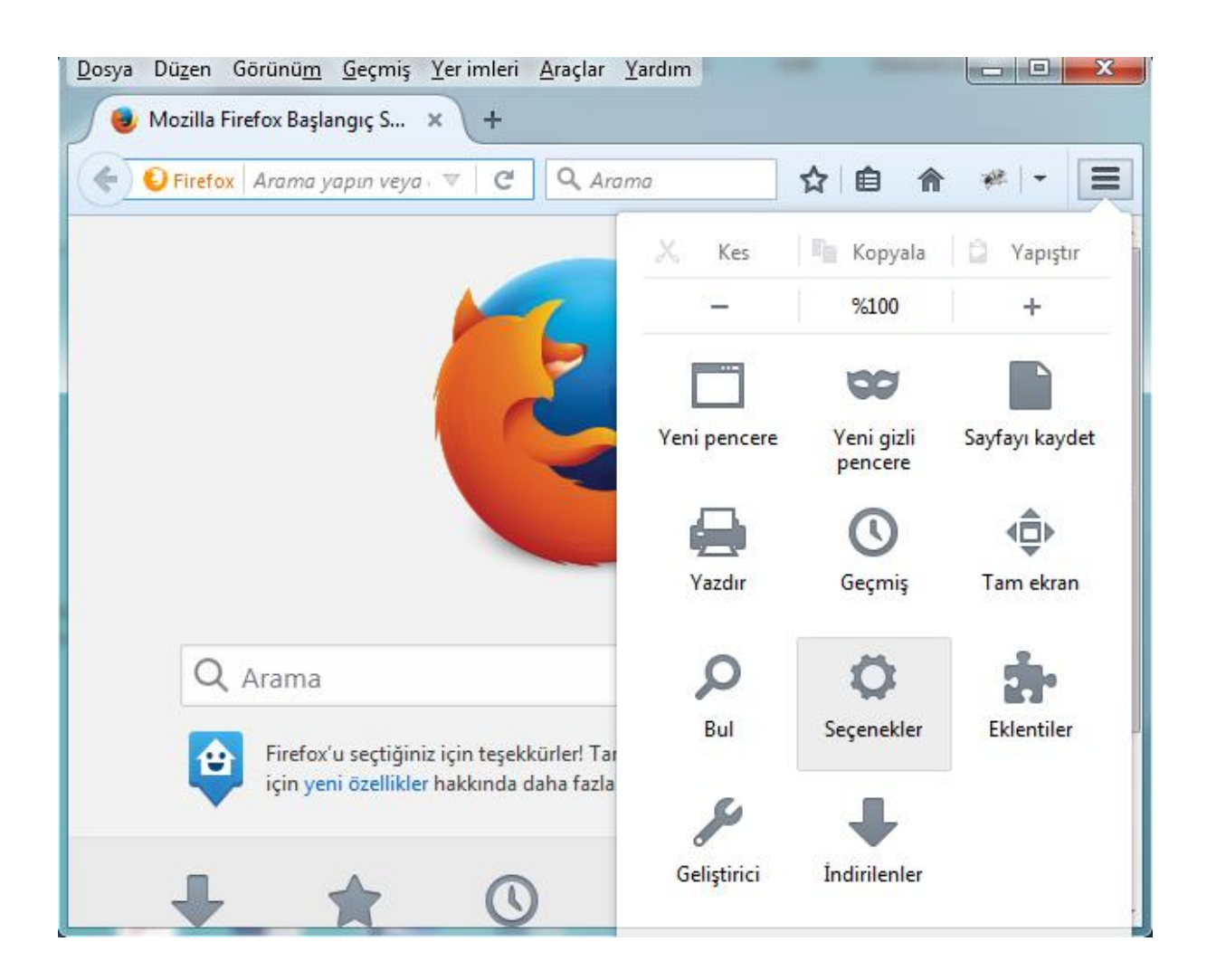

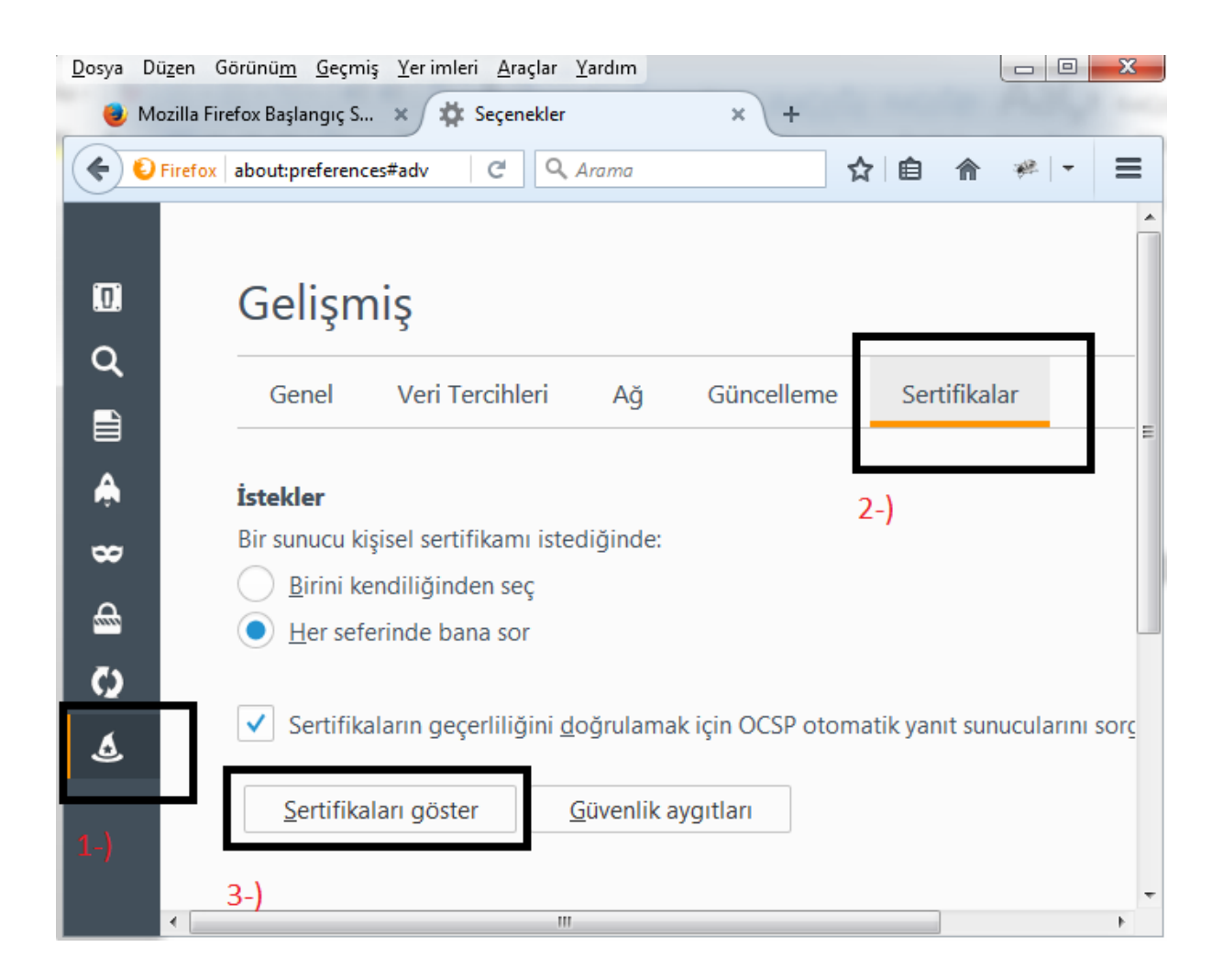

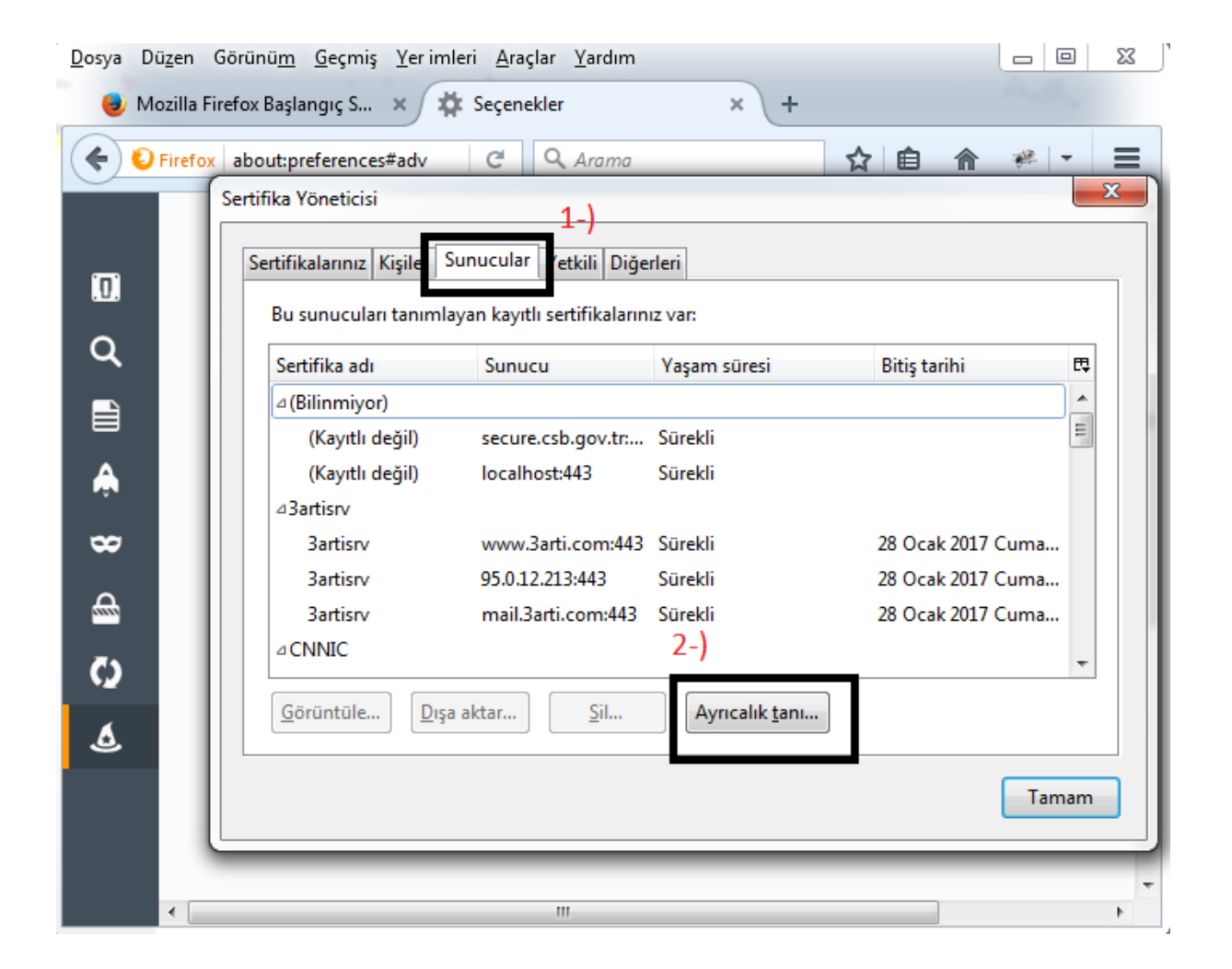

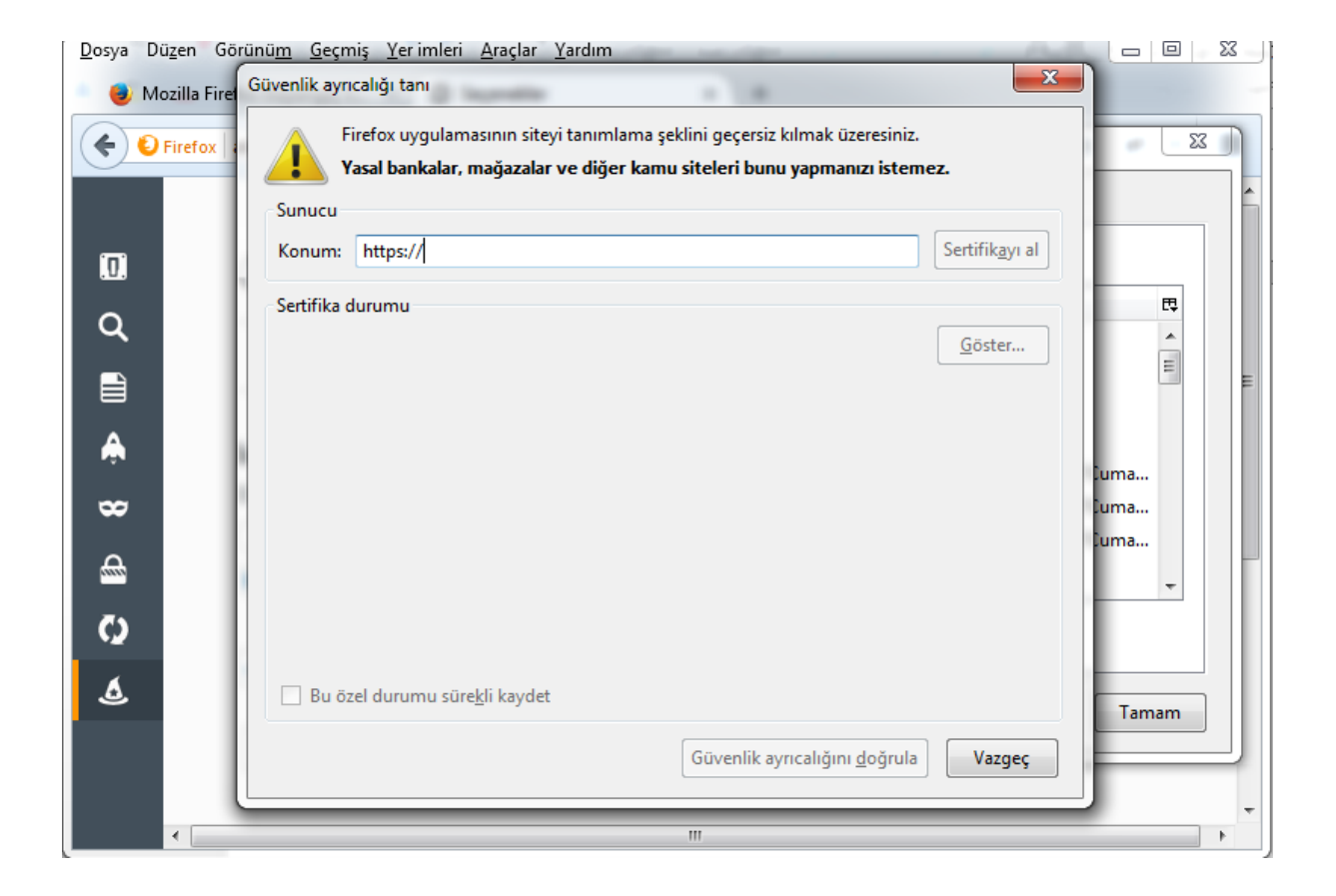

Konum bölümüne localhost:8887 verisi girilmeli. Adım 5 de olduğu gibi.

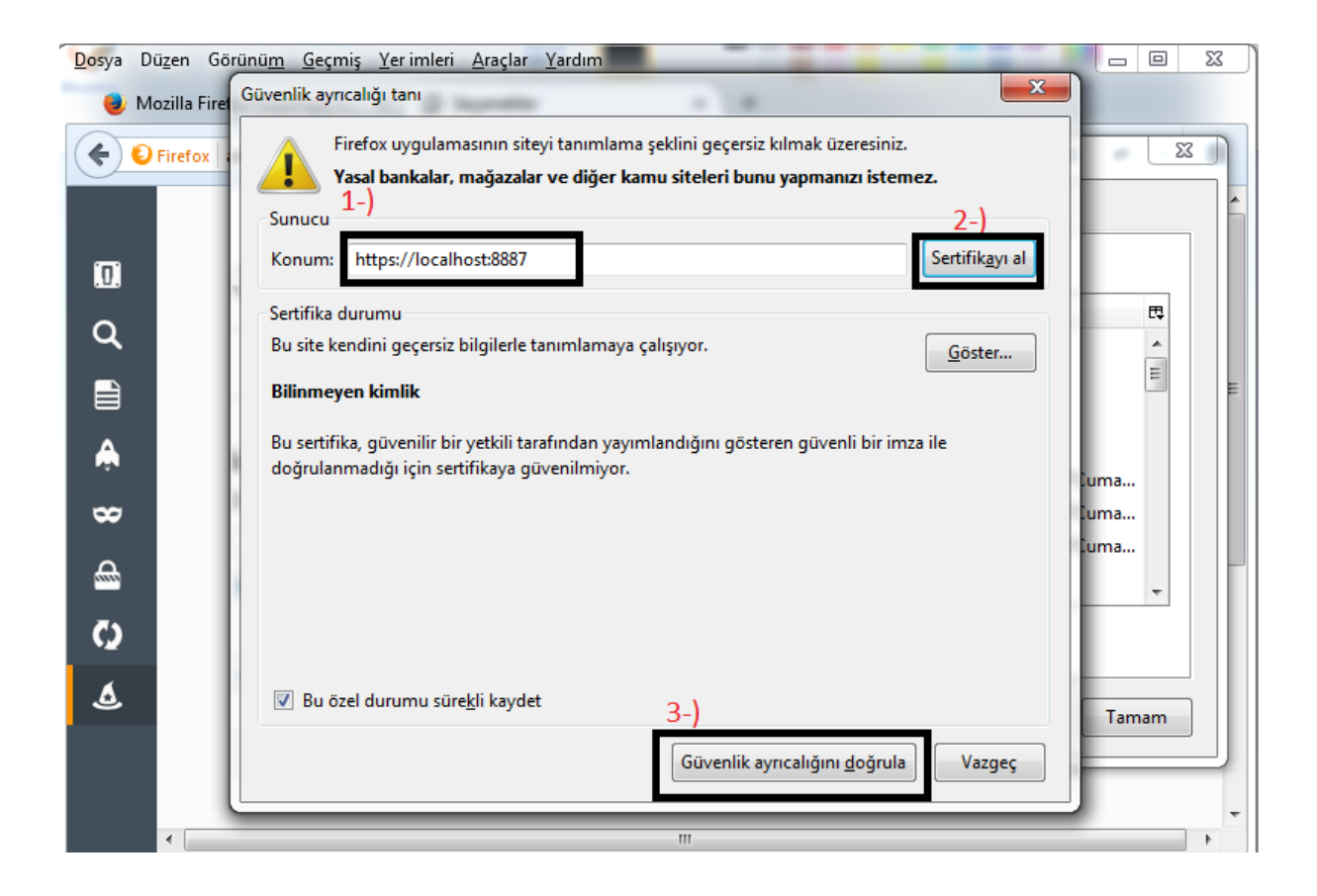

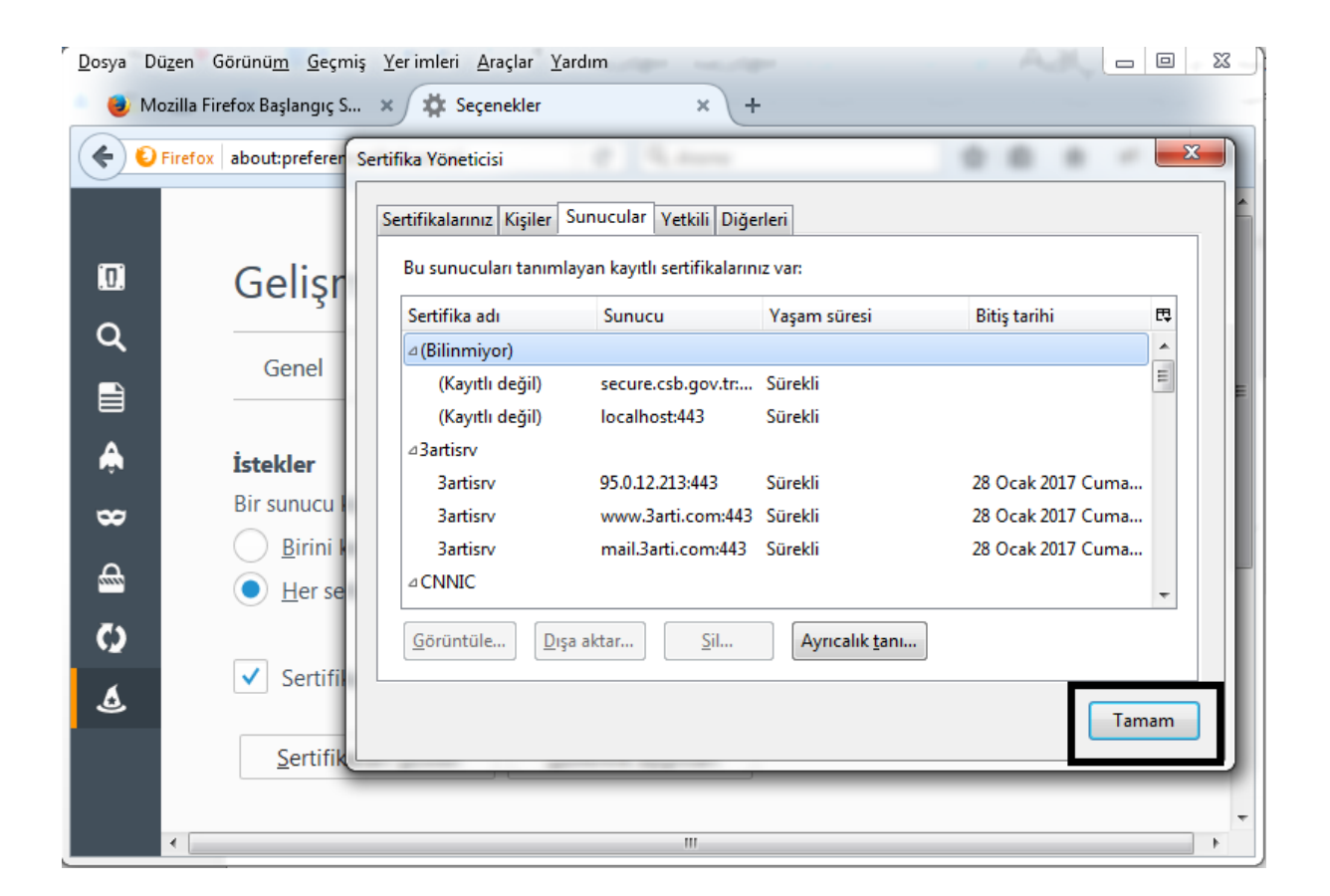

## İŞLEM TAMAMLANMIŞTIR İNTERNET TARAYICINIZI YENİDEN BAŞLATIP İŞLEMLERİNİZE DEVAM EDEBİLİRSİNİZ.